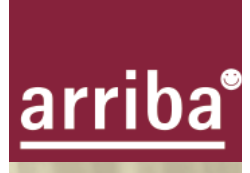

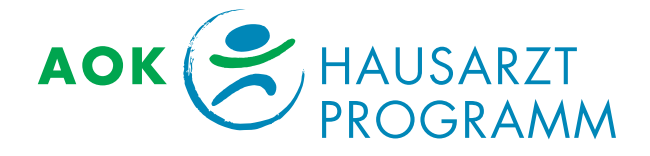

# Informationen zu arriba-aok-bw

15. Juni 2009

## Nutzung der Software arriba-aok-bw

Ausführliche Informationen zu **arriba** finden Sie in der arriba-Broschüre. In diesem Dokument haben wir Ihnen nur die neuen Funktionen für die Nutzung von **arriba** im Rahmen der HZV zusammengestellt.

Für die Verwendung innerhalb der HZV der AOK Baden-Württemberg wurde von uns eine spezielle Version von **arriba** entwickelt: **arriba-aok-bw**. **arriba-aok-bw** wird in der Regel aus Ihrer Praxissoftware heraus gestartet und der Name, das Alter und das Geschlecht Ihres Patienten automatisch eingetragen.

Neben den bekannten Funktionen von **arriba** können mit dieser Version der Software zusätzlich individuell auf die Bedürfnisse Ihrer Patienten passende Präventionsangebote der AOK Baden-Württemberg ausgedruckt werden. Wenn Sie also mit Ihrem Patienten eine Lebensstilveränderung vereinbart haben, können Sie Ihren Patienten ohne Umwege an einen Ansprechpartner der AOK vor Ort vermitteln, um sich für einen passenden Kurs anzumelden.

#### Installation

Allgemeine Hinweise zur Installation finden Sie in der **arriba**-Broschüre auf den Seiten 46 ff. Für die Integration in Ihre Praxissoftware empfehlen wir Ihnen optional zunächst einen Ordner **"arriba"** in dem Verzeichnis **"Programme"** anzulegen, der sich normalerweise auf dem Volumen (Laufwerk) **"C"** befindet und die **arriba**-Software dann dort zu speichern. In Ihrer Praxis-Software können Sie nun den entsprechenden Pfad zum Aufruf der **arriba**-Software einstellen, nähere Informationen hierüber erhalten Sie von Ihrem Softwarehersteller bzw. IT-Dienstleister.

Sollten Sie unsicher sein, wie Sie die Installation durchführen sollen, empfehlen wir Ihnen dies von Ihrem IT-Dienstleister z. B. per Fernwartung durchführen lassen, der dies für Sie in wenigen Minuten erledigen kann.

### Support

Sollte es bei der alltäglichen Nutzung der **arriba-aok-bw**-Software zu unvorhergesehenen Fragen kommen, wenden Sie sich bitte an folgende E-Mail-Adresse: <u>aok-support@arriba-hausarzt.de</u>

#### Ausdrucken

In der arriba-Software finden Sie die Funktion "Druckdaten" als Tab rechts oben.

| Balken Smileys Diagramm Info Dr | uckdaten |
|---------------------------------|----------|
|                                 |          |

Der Ausdruck ist für die Ausgabe auf einem Farbdrucker optimiert, die sich zunehmend auch in unseren Praxen verbreiten. Aber natürlich ist auch ein SW-Ausdruck möglich.

#### Automatische Zusammenstellung des Ausdrucks

Nachdem sie einen Patienten mit **arriba** beraten haben, brauchen Sie im Prinzip nur noch auf **"Vorschau und Drucken"** zu klicken.

| Balken Smileys Diagram | mm Info Druckdaten   |  |
|------------------------|----------------------|--|
|                        | Vorschau und Drucken |  |

Das fertige Dokument wird nun in der Druckvorschau angezeigt und nach einem weiteren Klick auf das Druckersymbol ausgedruckt.

| ۲ | 😂 arriba - Druckvorschau |   |  |  |   |      |      |   |  |  |
|---|--------------------------|---|--|--|---|------|------|---|--|--|
|   |                          | K |  |  | Þ | Zoom | 100% | - |  |  |

Der Inhalt des Dokuments wurde dann bereits passend zur durchgeführten **arriba**-Konsultation zusammengestellt und folgt dieser Gliederung:

- Zunächst wird die "Ausgangssituation" dargestellt. Wurden nun Verhaltensänderungen zur Senkung des kardiovaskulären Risikos vereinbart, so werden diese Ziele benannt, und passende Präventionsangebote der AOK Baden-Württemberg aufgeführt. Die Zusammenstellung der Angebote verändert sich entsprechend den ggf. vorhandenen Komorbiditäten (Diabetes und/oder Z.n. kardiovaskulärem Ereignis), d.h. es werden nur Angebote angezeigt, die (möglichst genau) passen.
- Wurden auch medikamentöse Maßnahmen verabredet, so werden diese ebenfalls dargestellt und erläutert.

Anschliessend wird die Wirkung der vereinbarten Maßnahmen insgesamt dargestellt. Wurde während der Beratung nur die Balkengraphik verwandt, so wird diese dargestellt. Wurden die Smileys benutzt, so wird eine Smileygraphik ausgedruckt.

Als letzte Seite wird nun noch ein Präventionsgutschein für den Patienten ausgedruckt, sofern eine Verhaltensänderung vereinbart wurde.

|                                                                                                    | Name, Vorname des<br>Schlecker, Martin                                                                                                    | Versicherten                                                                                                    | geb. am<br>06.02.1958                                                                   |                                                                                                    |
|----------------------------------------------------------------------------------------------------|----------------------------------------------------------------------------------------------------|----------------------------------------------------------------------------------------------------|-----------------------------------------------------------------------------------------|----------------------------------------------------------------------------------------------------|
| arriba*                                                                                                    | Kassen-Nr.<br>128933                                                                                                    | Versicherungs-Nr.<br>06021958A9999                                                                                                    | Status                                                                                  | PROGRA/                                                                                                    |
|                                                                                                    | Betriebsstätten-Nr.<br>458799                                                                                                    | Arzt-Nr.<br>9658874                                                                                                    | HÁVG-Nr.<br>3365587                                                                     |                                                                                                    |
| Präventie<br>Ihre Anspred<br>berät Sie ger                                                                        | hpartnerin bei der A                                                                                                    | HI TÜR AOK-A                                                                                                    | Angebote                                                                                | ]                                                                                                    |
| Bitte geben                                                                                                    | Sie dieses Dokum                                                                                                    | ent bei der Anmeldun                                                                                                    | g zum Kurs ode                                                                          | r bei der ersten Kursstunde ab!                                                                                              |
| Rauchs                                                                                                    | stopp-Angebot zur                                                                                                    | Vorbeugung von Herz                                                                                                    | z-Kreislauf-Erkra                                                                       | ankungen                                                                                                    |
| K Ernähr                                                                                                    | ungsangebot zur V                                                                                                    | orbeugung von Herz-                                                                                                    | Kreislauf-Erkrar                                                                        | nkungen                                                                                                    |
| Beweg                                                                                                    | ungsangebot zur V                                                                                                    | orbeugung von Herz-                                                                                                    | Kreislauf-Erkrar                                                                        | nkungen                                                                                                    |
|                                                                                                    |                                                                                                    |                                                                                                    |                                                                                         |                                                                                                    |
|                                                                                                    |                                                                                                    |                                                                                                    |                                                                                         |                                                                                                    |
| Sonstige Hin                                                                                                    | weise:                                                                                                    |                                                                                                    |                                                                                         |                                                                                                    |
| Sonstige Hin                                                                                                    | weise:                                                                                                    |                                                                                                    |                                                                                         |                                                                                                    |
| Sonstige Him                                                                                                    | weise:                                                                                                    |                                                                                                    |                                                                                         |                                                                                                    |
| Sonstige Him                                                                                                    | Inveise:                                                                                                    | Unterschrift/Arz                                                                                                    | stampel.                                                                                |                                                                                                    |
| Sonstige Hin                                                                                                    | weise:<br>uni 2009                                                                                                    | Unterschrift/Arzt                                                                                                    | stempel:                                                                                |                                                                                                    |
| Sonstige Him<br>Datum: 13. J<br>inverständ                                                                        | weise:<br>uni 2009<br>niserklärung de                                                                                                    | Unterschrift/Arzt                                                                                                    | stempel:                                                                                |                                                                                                    |
| Sonstige Hin<br>Detum: 13. J<br>inverständ<br>Mit der Abge<br>fragen zu de<br>Maßnahmen<br>von seiner S           | weise:<br>uni 2009<br>niserklärung de<br>be der Präventiones<br>be der Präventiones<br>herseinfeltung<br>chweigepflicht                             | Unterschrift/Arzt<br>s Patienten<br>mpfehlung erkläre ich<br>äktoren von der AOK k<br>getroffen werden könne                                               | stempel:<br>mein Einverständ<br>ontaktiert warder<br>n. In diesem Raf                   | Inis, dass mein Arzt bei Rück-<br>kann, damit dort zielgerichtete<br>men entbinde ich meinen Arzt                            |
| Datum: 13. J<br>Inverständ<br>Mit der Abge<br>Maßnahmen<br>von seiner S<br>Ich bin dami<br>speichert um           | weise:<br>uni 2009<br>niserklärung de<br>ub der Präventions<br>zur Kurseinteilung <sub>1</sub><br>chweigepflicht.<br>einverstanden, das<br>d nutzt. | Unterschrift/Arzt<br>s Patienten<br>mptehlung erkläre ich<br>äktoren von der ADK k<br>getroffen werden könne<br>s die AOK die hier abge                    | stempel:<br>mein Einverständ<br>ontaktiert werder<br>n. In diesem Raf<br>agebenen Daten | inis, dass mein Arzt bei Rück-<br>kann, damit dort ziefgerichtete<br>imen entbinde ich meinen Arzt<br>für die Kursverwaltung |
| Datum: 13. J<br>inverständ<br>Mit der Abge<br>Maßnahmen<br>von seiner S<br>Ich bin dami<br>speichert um<br>Detum: | weise:<br>uni 2009<br>niserklärung de<br>Diagnosen/lisko<br>zur Kurseinleilung <sub>1</sub><br>chweigepflicht.<br>einverstanden, das<br>d nutzt.    | Unterschrift/Arzt<br>s Patienten<br>mptehlung erkläre ich i<br>äktoren von der ADK k<br>jetroffen werden könne<br>s die AOK die hier abgr<br>Unterschrift: | stempel:<br>mein Einverständ<br>ontaktiert werder<br>n. In diesem Raf<br>agebenen Daten | inis, dass mein Arzt bei Rück-<br>kann, damit dort zielgerichtete<br>men entbinde ich meinen Arzt<br>für die Kursverwaltung  |

#### Individualisierung der automatischen Zusammenstellung des Ausdrucks

Sie können die automatisch zusammengestellten Inhalte für den Ausdruck verändern und ergänzen, bevor Sie auf **"Vorschau und Drucken"** klicken.

Im Feld "Auswahl Ansprechpartner AOK" können Sie ggf. einen anderen als den normalerweise automatisch zugeordenten AOK-Ansprechpartner auswählen. Die Ansprechpartner der AOK beraten Ihren Patienten persönlich, um ein passendes Gesundheitsangebot auszuwählen. Sie können entweder direkt eine Postleitzahl eingeben oder aus einer Liste der AOK-Bezirksdirektionen wählen.

| Auswahl Anspi                               | rechpartner AOK     |   |  |  |  |
|---------------------------------------------|---------------------|---|--|--|--|
| Postleitzahl                                |                     |   |  |  |  |
| AOK-Bezirk                                  | Stuttgart-Böblingen | • |  |  |  |
| Herr Dieter Poncker, Telefon: 07031-123-567 |                     |   |  |  |  |

Im Feld "Graphik für Bewertung" können Sie auswählen, ob die Balkenund/oder die Smileygraphik verwendet werden soll.

| Graphik für Bew | ertung             |               |  |
|-----------------|--------------------|---------------|--|
| 🔾 Nur Balken    | Balken und Smileys | O Nur Smileys |  |

Im Feld "Weitere Bemerkungen" können Sie Ihre eigenen Bemerkungen als Freitext eintippen, oder auch mittels "Copy und Paste" einfügen.

Im Feld "Präventionsangebote der AOK" werden automatisch die Felder für den Ausdruck passender AOK-Angebote ausgewählt, für die im Behandlungsfenster während der Konsultation eine konkrete Vereinbarung getroffen wurde und ein Häkchen gesetzt wurde. Normalerweise ist hierfür der Button "lang" selektiert, im Ausdruck werden konkrete Beispiele für AOK-Kursangebote genannt.

Durch Anklicken von **"kurz"** wird nur die Möglichkeit eines Angebotes überhaupt und der passende Ansprechpartner der AOK genannt.

Wurde während der Behandlung keine konkrete Vereinbarung getroffen, und deshalb auch kein Häkchen hinter eine Verhaltensänderung gesetzt, können entsprechende Angebote dennoch als *reiner Hinweis* ausgedruckt werden.

| Präventionsangebote der AOK        |
|------------------------------------|
| Rauch-Stopp O kurz 🖲 lang          |
| 🗹 Ernährung 💿 kurz 🖲 lang          |
| Sport (nur Hinweis!)   kurz   lang |
| Stressbewältigung (nur Hinweis!)   |

- Zusätzlich können Sie bei Bedarf mit Setzen des entsprechenden Häkchens Ihren Patienten über die Stressbewältigungsangebote der AOK informieren.
- Im Feld "Praxisadresse" können Sie Ihre Praxisinfos eingeben, diese werden dann im Kopf des Dokumentes eingesetzt.

| Praxisadresse                |  |
|------------------------------|--|
| Allgemeinmedizinische Praxis |  |
| Dr Andreas Inkognito         |  |
| Unauffindbarstraße 10a       |  |
| 12345 Niemandsdort           |  |
| Telefon 0312-7654321         |  |

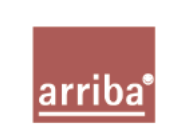

Allgemeinmedizinische Praxis Dr. Andreas Inkognito Unauffindbarstraße 10a 12345 Niemandsort Telefon 0312-798-152287

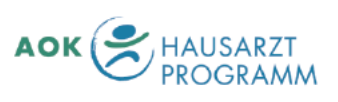

### Abspeichern

Zusätzlich zum Ausdruck können Sie, z. B. für die Patientenakte, ein PDF erstellen. Dazu klicken Sie erneut auf **"Vorschau und Drucken"**, das Dokument wird mit allen Einstellungen erneut angezeigt, und mit einem Klick auf das Diskettensymbol als PDF gespeichert.

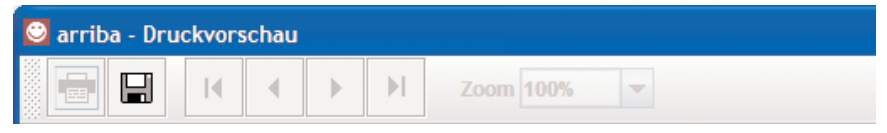